# <u>各コンビニでのお支払いの流れ</u>

申請者がコンビニエンスストアで手数料をお支払いされる際の利用方法をご案内します。

### ◆ コンビニ決済のお支払いの流れ(概要)

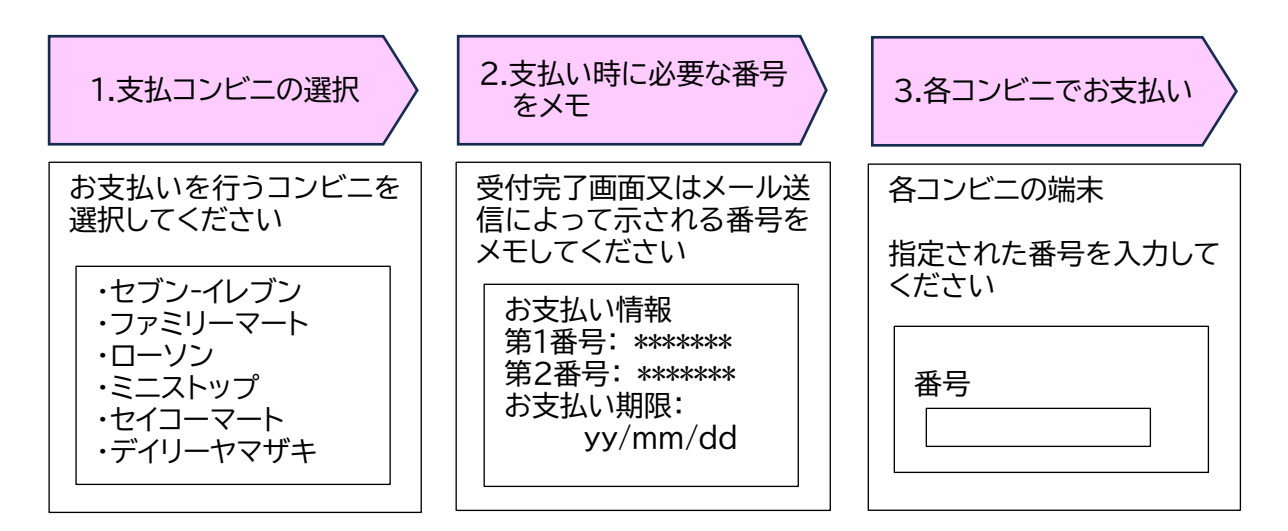

## ◆ 各コンビニでのお支払い方法

| ・セブン-イレブンでのお支払い              | (2 頁へ) |
|------------------------------|--------|
| ・ファミリーマートでのお支払い              | (3頁へ)  |
| ・ローソン(Loppi)でのお支払い           | (4頁へ)  |
| ・ミニストップ(MINISTOPLoppi)でのお支払い | (4頁へ)  |
| ・セイコーマートでのお支払い               | (5頁へ)  |
| ・デイリーヤマザキでのお支払い              | (6頁へ)  |

# セブン-イレブンでのお支払い

### お支払いの流れ

- 「払込票を表示」をクリックすると表示されるページを印刷するか、払込票番号をメ モしてください。
- ② 手数料のお支払い 払込票もしくはメモをセブン-イレブンの店舗に持参いただき、手数料をお支払い ただきます。

メモをお持ちの場合は、申請者から店員に提示の際に「インターネット支払い」とお 伝え下さい。

③ 領収書(レシート)の発行
 領収書を発行しますのでお受け取りください。

#### 注意事項

・30万円を超えるお支払いはできません。

・店頭でのお支払いの際は「払込票」か「払込票番号」が必要となります。

### ファミリーマートでのお支払い

長崎県電子申請システムでの申請(納付申込み)時に当該システムからメールで通知される第1番号と第2番号をメモしてファミリーマート店舗へ行きます。

#### お支払いの流れ

- ① ファミリーマート店頭のマルチコピー機にて手続き開始
- ② TOP 画面「代金支払い」を選択
- ③「次へ」を選択
- ④「番号入力」を選択
- ⑤「第1番号」を入力
- ⑥「第2番号」を入力 電話番号などの入力案内があった場合には、その番号を入力してください。
- ⑦ 内容を確認のうえ「OK」を選択
- ⑧ 注文内容の確認
- ⑨「申込券」の出力、レジにてお支払い マルチコピー機より「申込券」が出力されますので、「申込券」を持って 30 分以内に レジにて代金をお支払いください。

※代金と引き換えに「受領書」をお渡ししますので、必ずお受取りください。

#### 注意事項

- ・30万円を超えるお支払いはできません。
- ・店頭でのお支払いの際には「第1番号」と「第2番号」が必要となります。
- ・お支払いの際には、代金と引き換えに「受領書」をお渡ししますので忘れずにお受取り ください。

## ローソン・ミニストップ(Loppi 又は MINISTOPLoppi)でのお支払い

長崎県電子申請システムでの申請(納付申込み)時に当該システムからメールで通知さ れる受付番号と確認番号をメモして、ローソン又はミニストップ店舗へ行きます。 店内に設置されているマルチメディア端末 Loppi 又は MINISTOPLoppi に番号を入 力し、発券される申込券でレジにてお支払いください。

#### お支払いの流れ

- ① Loppi TOP 画面「各種番号をお持ちの方」を選択
- ② 「受付番号」を入力
- ③「確認番号」を入力 電話番号・予約番号・申込番号・会員番号などの入力案内があった場合には、その 番号を入力してください。
- ④ 注文内容の確認
- ⑤「申込券」の出力、レジにてお支払い 申込券をレジで提示し、現金にてお支払いください。領収書(または受領証)が発行 されますので、大切に保管してください。
  - ※申込券の有効時間は 30 分間となっておりますので、お早めにお支払いください。 ※お支払い後の変更、払い戻しはできません。
  - ※お支払いは現金のみとなります。(クレジットやバーコード決済等でのお支払いはで きません)

#### 注意事項

- ・30万円を超えるお支払いはできません。
- ・店頭でのお支払いの際には「受付番号」と「確認番号」が必要となります。
- ・お支払いの際には、代金と引き換えに「払込受領証」をお渡ししますので忘れずにお受 取りください。

### セイコーマートでのお支払い

長崎県電子申請システムでの申請(納付申込み)時に当該システムからメールで通知さ れる受付番号をメモしてセイコーマート店舗へ行きます。

### お支払いの流れ

- ① レジにて「インターネット支払い」と告げてください。
- ② レジの画面に番号入力画面が表示されます。
- ③「受付番号」を入力

電話番号などの入力案内があった場合には、その番号を入力してください。

- ④ 注文内容の確認
- ⑤ お支払い

※代金と引き換えに「受取書」をお渡ししますので、必ずお受取りください。

#### 注意事項

・30万円を超えるお支払いはできません。

・店頭でのお支払いの際は「受付番号」が必要となります。

### デイリーヤマザキでのお支払い

長崎県電子申請システムでの申請(納付申込み)時に当該システムからメールで通知される決済番号をメモしてデイリーヤマザキへ行きます。

### お支払いの流れ

- レジにて「オンライン決済」と告げてください。
  レジの画面に番号入力画面が表示されます。
- ②「決済番号」を入力
- 3 お支払い

※代金と引き換えに「領収書」をお渡ししますので、必ずお受取りください。

#### 注意事項

- ・30万円を超えるお支払いはできません。
- ・店頭でのお支払いの際は「決済番号」が必要となります。
- ・お支払いの際には、代金と引き換えに「領収書」をお渡ししますので忘れずにお受取り ください。